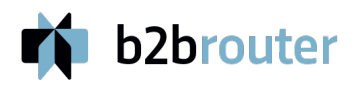

# FACeB2B

## Guía para proveedores de

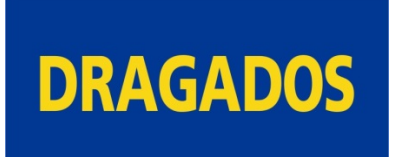

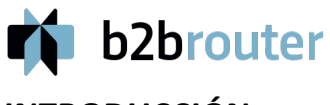

### INTRODUCCIÓN

A continuación, se explican brevemente los pasos a seguir para usar el programa de la web llamada B2B Router, creado por una empresa privada para generar facturas de subcontratistas y enviarlas a sus clientes, generalmente constructoras, que ejecutan un contrato para una administración pública. Todo ello en cumplimiento del artículo 216 y la Disposición Adicional 32a de la ley 9/2017 de Contratos del Sector Público, en vigor para este tema desde el 01 de julio de 2018.

De momento es obligatorio para todos los subcontratistas y alquiler de maquinaria con aporte de personal propio, cuyas facturas sean de más de 5.000 euros. Todo ello siempre que el cliente principal de la obra sea una administración pública.

Este pequeño manual está dirigido especialmente a las empresas subcontratistas y de alquiler de maquinaria para facilitarles la tarea de facturar a las obras de Dragados de esta delegación.

### **B2B** Router

Esta marca es una aplicación web de una Empresa de Servicios de Facturación (ESF), de las diversas que hay, ajena a Dragados, que realiza la gestión informática y pone en conexión a la empresa subcontratista que la contrata con el Registro Electrónico Único (REU) mediante el Portal Web oficial llamado FACeB2B, cuya dirección web es: https://faceb2b.gob.es/portal.

Una vez que la ESF B2B Router ha enviado una factura al buzón del cliente del subcontratista, en este caso Dragados, a través de la plataforma FACeB2B, un programa de Dragados se conecta con la plataforma y recoge la información electrónica de la factura (mediante un fichero de extensión XML).

A continuación, la procesa de la misma forma que si le hubiese llegado en formato papel, y procede a su comprobación de mediciones, precios, importes, documentación laboral, etc., dando su conformidad y pagándola de la forma habitual o rechazándola por el mismo medio si fuese incorrecta.

Para empezar a operar, el subcontratista ha de darse de alta en B2B Router, dirección web es: https://www.b2brouter.net/es/

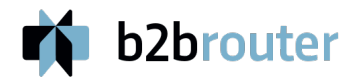

### ALTA DE EMPRESA O CLIENTE

-se refiere al cliente, en este caso, Dragados-

Una vez creados los datos de la empresa subcontratista, hay que dar de alta al cliente en:

#### Empresas > Nueva empresa

En cuanto tecleamos el NIF de Dragados (A15139314) nos aparece ya como creado, con sus datos fiscales.

DRAGADOS, SA 🗞 Vinculada

Avda. Del Camino De Santiago, 50 28050 Madrid España NIF o NIE: ESA15139314 Método: FACe B2B Vencimiento: 60 días

Una vez completadas las altas ya se puede facturar. Lo que ocurre con esta ESF (y con todas) es que no es del todo gratuita, ya que, para la mayor parte de opciones, exige darse de alta como Premium. Por ejemplo, para adjuntar un anexo con una valorada, u otros servicios que presta.

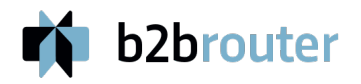

### **CREACIÓN DE FACTURAS**

### A. Impuestos

Como es probable que la factura tenga Inversión del Sujeto Pasivo (ISP) en caso de ser de Subcontratista, hay que definir ese tipo de IVA y poner la coletilla legal. Por tanto, antes de nada hay que entrar en Configurar / Ajustes / Impuestos. Aquí hemos de ir a la última fila de IVA, seleccionar por defecto, pinchar en No sujeto del desplegable y en la casilla de motivo escribiremos la coletilla: "Inversión del Sujeto Pasivo, por aplicación del artículo 84.Uno. 2º f) Ley 37/1992 Impuesto sobre el Valor Añadido." Y le damos a guardar.

|                 | Impuestos        |                 |                  |           |   |        |                             |   |
|-----------------|------------------|-----------------|------------------|-----------|---|--------|-----------------------------|---|
| Suscripción     | Por defecto se c | rearán los impu | estos de tu país |           |   |        |                             |   |
| Datos fiscales  |                  | rourum ioo impu |                  |           |   |        |                             |   |
| Impuestos       | Nombre           | %               |                  | Categoría |   |        |                             |   |
| Datos bancarios | IVA              |                 | Por defecto      | No sujeto | ~ | Motivo | Inversión del Sujeto Pasivo | Û |
| Conexiones      | IVA              | 21%             | Por defecto      | Estándar  | ~ |        |                             | Û |
| Personalización |                  |                 |                  |           |   |        |                             |   |

### B. Elaboración de Factura

Para generar una factura pinchamos en Nueva. Entramos en 1. Datos generales y seleccionamos empresa Dragados.

En Método debe poner por defecto FACeB2B.

Rellenamos el Número de Factura completo, y dejamos vacío el de Serie.

Vamos rellenando los campos y las fechas correspondientes. En fecha de aplicación de impuestos es aconsejable poner la misma fecha de la factura. En el Periodo de facturación pondremos el que corresponda, que suele ser del primero al último día del mes, o de fin de la medición realizada.

En Código DIRe del Receptor se abre un amplio desplegable con todas las obras de Dragados que reciben facturas por este medio. Hay que poner el de la obra correspondiente que habrá facilitado el administrativo de Dragados. Por ejemplo, en la delegación de Valencia de momento son:

### b2brouter

- 197 VARIANTE CULLERA FAVARA ESA15139314F197
- 281 NUEVO CENTRO INSP. FRONTERIZA ESA15139314F281

| 1. Datos generales                   |                                   |                              |          | Datos obligatorios * |
|--------------------------------------|-----------------------------------|------------------------------|----------|----------------------|
| Cliente: *                           | DRAGADOS, SA                      |                              | ~        |                      |
|                                      | <ul> <li>Nueva empresa</li> </ul> |                              |          |                      |
| Método de entrega: *                 | FACe B2B                          |                              |          |                      |
| Factura: *                           | Número de factura                 | Fecha                        | Serie    |                      |
|                                      | FacturaDragados                   | 05/11/2018                   |          |                      |
|                                      | Último usado: 808002437           |                              |          |                      |
| Fecha de aplicación de<br>impuestos: | 05/11/2018                        |                              |          |                      |
| Periodo de facturación:              | Inicio periodo de facturación     | Fin periodo de facturación   |          |                      |
|                                      | 01/11/2018                        | 30/11/2018                   |          |                      |
| Código DIRe del Receptor: *          | 281 NUEVO CENTRO INSP. FRO        | DNTERIZA - ESA15139314F28: 🗸 | 🖋 Persor | alizar               |

En el resto de campos no hay que poner nada de momento, lo dejamos en blanco.

En este formulario también podemos informar del código DIR3 de la administración que solicita la obra (Órgano Proponente) y el número de expediente

| Órgano Proponente:                        | ESU6703547       |                  |                            |
|-------------------------------------------|------------------|------------------|----------------------------|
| Sede:                                     | ~                |                  |                            |
| Código de<br>asignación/departamento:     |                  |                  |                            |
| Referencia del comprador:                 |                  |                  |                            |
| Centro de coste:                          |                  |                  |                            |
| Pedido:                                   | Número de pedido | Fecha del pedido | Núm. de pedido del cliente |
|                                           |                  | dd/mm/aaaa       |                            |
|                                           |                  |                  |                            |
| Número de albarán:                        |                  |                  |                            |
| Número de albarán:<br>Número de contrato: |                  |                  |                            |

Damos a continuar y aparece el apartado Líneas.

### C. Líneas

Si la factura es de subcontratista y se aplica la inversión de sujeto pasivo ISP, aquí hemos de seleccionar el tipo de IVA que habíamos creado No sujeto, y aparecerá debajo, en el motivo, la coletilla de ISP que se ha indicado antes.

Si la factura no lleva ISP, y por tanto hay que aplicar IVA, entonces seleccionamos el tipo al 21% estándar.

LÍNEAS de la factura: (Tenemos dos alternativas)

### Alternativa 1:

Vamos rellenando cada línea con un precio del contrato, indicando el texto completo de cada unidad con su medición a origen, el precio y el importe.

Cuando tengamos todas las líneas de la factura a origen creamos una última que llamaremos

"Importe de la medición a origen facturada anteriormente, conforme al contrato número ...... de fecha ......" Ahí pondremos en negativo esa medición de la anterior factura, de tal modo que por diferencias quede una suma equivalente a la ejecución del periodo que se factura ahora. Es la base imponible de esta nueva factura.

Al finalizar damos a Guardar.

| b2broute          | er                                           |                                                                                      |                                                                                                    |                                                                                                    |
|-------------------|----------------------------------------------|--------------------------------------------------------------------------------------|----------------------------------------------------------------------------------------------------|----------------------------------------------------------------------------------------------------|
| 2. Líneas         |                                              |                                                                                      |                                                                                                    |                                                                                                    |
| Impuestos         |                                              |                                                                                      |                                                                                                    |                                                                                                    |
|                   | IVA:                                         | No sujeto                                                                            | ~                                                                                                    | Aplicar por línea                                                                                                    |
|                   | Motivo                                       | Inversión del Sujeto Pasiv                                                           | o, por aplicación de                                                                                                    | el artículo 84.Uno. 20                                                                                                    |
| Líneas            |                                              |                                                                                      |                                                                                                    |                                                                                                    |
| Línea Descripciór | ı                                            |                                                                                      | Cantidad                                                                                                    | Precio                                                                                                    |
|                   | b2broute<br>2. Líneas<br>Impuestos<br>Líneas | b2brouter<br>2. Líneas<br>Impuestos<br>IVA:<br>Motivo<br>Líneas<br>Línea Descripción | b2brouter<br>2. Líneas<br>Impuestos<br>IVA: No sujeto<br>Motivo Inversión del Sujeto Pasiv<br>Líneas<br>Línea Descripción | b2brouter<br>2. Líneas<br>Impuestos<br>IVA: No sujeto ~<br>Motivo Inversión del Sujeto Pasivo, por aplicación del<br>Líneas<br>Línea Descripción Cantidad |

#### #1 artículo 1 Unidade 🗸 10000 Más opciones para añadir a la línea #1 ~ Importe de la medición a origen facturada Unidade 🗸 1 -10 anteriormente, conforme al contrato número XXXX de fecha DD-MM-AAAA Más opciones para añadir a la línea #2 ~

Datos obligatorios \*

ŵ

Û

### Alternativa 2:

#2

Para evitar un trabajo tan farragoso como el anterior, si hay muchos precios contratados, puede optarse por esta alternativa más simple. Creamos sólo una línea con una sola unidad y un precio equivalente al total de la valorada del periodo.

En el texto del concepto pondremos lo siguiente:

"Importe de los trabajos ejecutados durante el mes ...... (o en el periodo indicado) en la obra ..... según contrato firmado con Dragados con número de contrato ..... el día ..... (y ampliación si la hubiera), conforme a las mediciones a origen, precios e importes que se detallan como Relación Valorada en el anexo enviado por este mismo medio electrónico."

| Impues | stos                                                                                                    |                                                                                                    |          |         |       |              |                                    |   |
|--------|----------------------------------------------------------------------------------------------------|----------------------------------------------------------------------------------------------------|----------|---------|-------|--------------|------------------------------------|---|
|        | IVA:                                                                                                    | 21.0%                                                                                                    |          | ~       | Aplic | ar por línea |                                    |   |
| Líneas |                                                                                                    |                                                                                                    |          |         |       |              |                                    |   |
| Línea  | Descripción                                                                                                    |                                                                                                    | Cantidad |         |       | Precio       |                                    |   |
| #1     | Importe de los trabajos ejec<br>MM (o en el periodo indicad<br>según contrato firmado con<br>contrato XXXXX el día DD-<br>la hubiera), conforme a las<br>precios e importes que se d<br>Valorada en el anexo enviac<br>electrónico. | utados durante el mes<br>o) en la obra XXXXX<br>Dragados con número de<br>MM-AAAA (y ampliación si<br>mediciones a origen,<br>etallan como Relación<br>o por este mismo medio | 1        | Unidade | ~     | 10000        |                                    | 1 |
|        |                                                                                                    |                                                                                                    |          |         |       | Más          | opciones para añadir a la línea #1 | ~ |

Y damos a Guardar. A continuación, vamos al apartado 5. Documentos adicionales

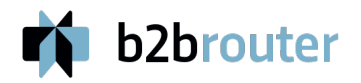

### D. 5. Documentos Adicionales (Premium)

Para subir el fichero que llamaremos "Relación Valorada" es necesario que hayas contratado el plan Premium Professional en B2B Router.

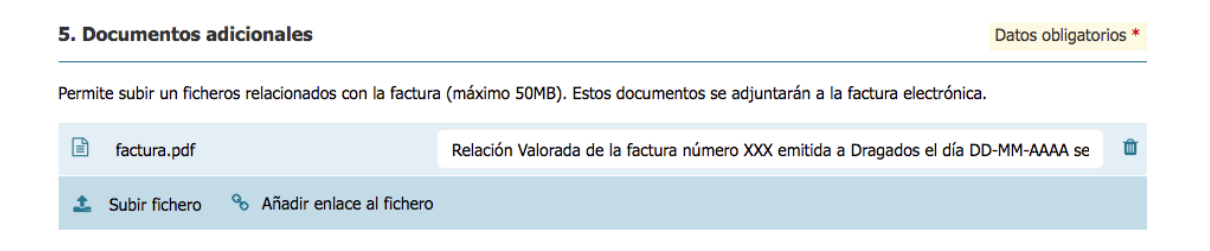

Aquí no es imprescindible desglosar IVA y la retención. Ya se hace en la factura. Y si se desea se puede firmar y cuñar.

### E. Retenciones

En caso de que la factura lleve retención contractual, ésta **NO** ha de ponerse en el apartado 4. Descuentos y cargos, ya que afecta a la base imponible. El sitio donde ha de colocarse es en el apartado 3. Forma de pago y desplegando una pestaña llamada Referencias, prepagos, retenciones. Al final, en concepto de retención se pone "Retención contractual, 5%", y en el Importe de retención, ponemos la cantidad correspondiente.

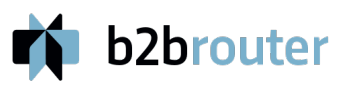

| -                             |           |                |             |          |         |                |             |                      |
|-------------------------------|-----------|----------------|-------------|----------|---------|----------------|-------------|----------------------|
| . Forma de pago               |           |                |             |          |         |                |             | Datos obligatorios * |
| Cobro:                        | Método de | pago           |             | Moneda * |         |                | Vencimiento |                      |
|                               | Seleccion | a              | ~           | EUR - Eu | ro      | ~              | Selecciona  | ~                    |
|                               |           |                |             |          |         |                |             |                      |
| Pafarancias propagas rata     | ncionas   |                |             |          |         |                |             | Cerrar ^             |
| kelelelicias, prepagos, rete  | liciones  |                |             |          |         |                |             |                      |
| Condiciones d                 | le pago:  |                |             |          |         |                |             |                      |
|                               |           |                |             |          |         |                |             |                      |
| Método d                      | le pago:  |                |             |          |         |                |             |                      |
|                               |           |                |             |          |         |                |             |                      |
| Referencia                    | al pago:  |                |             |          |         |                |             |                      |
| Referencia de la entidad fina | anciera:  |                |             |          |         |                |             |                      |
| Prepago re                    | alizado:  | 0,00           |             |          |         |                |             |                      |
| Reter                         | nciones:  | Concepto de re | etención    |          | Importe | e de retención |             |                      |
|                               |           | Retención co   | ontractual, | ,5%      | 50      |                |             |                      |
|                               |           |                |             |          |         |                |             |                      |

### **ENVÍO DE LA FACTURA**

Finalmente pinchamos en guardar y vista previa, y para enviarla al FACeB2B hay que darle al icono de enviar indicado. En estado aparecerá como registrada. Una vez hecho no se puede modificar.

Al día siguiente, si no hay errores, la factura ya estará disponible en los servidores de Dragados para ser descargada, registrada y tramitada de la forma habitual.

En caso de que Dragados rechace la factura, al día siguiente de hacerlo aparecerá en estado como rechazada. Entonces se puede modificar sin cambiar el número ni la fecha, y corregir lo que estuviera mal o adjuntar el fichero de la Relación Valorada en caso de que se haya rechazado por ese motivo, o añadir las coletillas que sean necesarias.

Una vez subsanado todo se puede volver a enviar.

| Nueva                                                                                                    |            |                                           |                                                                      |
|----------------------------------------------------------------------------------------------------|------------|-------------------------------------------|----------------------------------------------------------------------|
| NUEVO                                                                                                    |            |                                           |                                                                      |
| b2brouter                                                                                                    |            | NI                                        | B2BRout<br>Blasco de Garay,<br>082<br>F o NIE<br>ercial@b2brouter.co |
| Factura FacturaDragados                                                                                                    |            |                                           |                                                                      |
| DRAGADOS, SA<br>Vida. Del Camino De Santiago, 50<br>8050 Madrid                                                                                                    |            | Periodo de facturación 01                 | Fecha 05-11-20:<br>-11-2018 30-11-20                                 |
| (IF o NE: ESA15139314<br>žódgo DIRe del Receptor: ESA15139314F281<br>Jogano Proponente: ESU6703547                                                                                                    |            | Núm exp                                   | ediente: 12345678                                                    |
| Descripción                                                                                                    | Cantidad   | Precio                                    | Importe                                                              |
| Importe de los trabajos ejecutados durante el mes MM (o en el periodo indicado) en la obra XXXXX según contrato<br>firmado con Dragados con número de contrato XXXXXX el da DD-MM-ABAA (y ampliación si la hubiera), conforme a<br>las mediciones a origen, precios e importes que se detallan como Relación Valorada en el anexo enviado por este<br>mismo medio electóricio. | 1 unidad   | 10.000 €                                  | 10.000,00                                                            |
|                                                                                                    |            | Subtotal                                  | 10.000,00                                                            |
|                                                                                                    |            | IVA 21,00%                                | 2.100,00                                                             |
|                                                                                                    |            | Importe total                             | 12.100,00                                                            |
|                                                                                                    | Importe de | retención (Retención<br>contractual,5%) : | -500,00                                                              |
|                                                                                                    |            |                                           |                                                                      |